## **Creating C.O.D. Orders**

In FTD Mercury, cash on delivery (C.O.D.) encompasses more than just a cash payment when something is delivered. Orders that require payment on delivery (either cash or check) or payment on pickup (by cash, check, or credit card) are designated as C.O.D. orders.

## To enter an order as C.O.D.:

- 1. In Order Entry or Point of Sale, create the order as you normally would. If the order is for pickup, select a pickup zone. For C.O.D. orders that will be delivered, select a local delivery zone.
- 2. When you finish entering the order, instead of clicking Complete or Payment as you normally would, click COD.

When the invoice prints, the order will be clearly marked as requiring payment before delivery or pickup.

## To complete a C.O.D. order:

- 1. On the FTD Mercury Main Menu, click either Order Entry or Point of Sale.
- 2. In the Order Entry or Point of Sale window, click Lookup. The Ticket Search window opens.
- 3. Select the **Type** option and select **C.O.D.** from the available order types.
- 4. If necessary, select the store where the C.O.D. order was placed from the Store list.
- 5. Click Search.
- 6. In the results list, double-click the ticket you need to complete. The order opens in either Order Entry or Point of Sale.
- 7. Click Complete. The Payments window opens.
- 8. In the **Payments** area, select the payment type and the amount tendered.
- 9. Click Complete.
- 10. Click Escape to close the Order Entry or Point of Sale window.

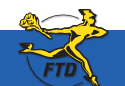

Simply Easier. Simply Better. Simply Mercury.™

## **Creating C.O.D. Orders**

| Ree Name (F2)<br>(angun) Connece                                                                                                    | de Noter          |                                                                                                    |                                                                                        | Enploy<br>Ange                                                                                                    | Englagen (F2)<br>(Angle |                                                                                                    |                    |  |
|----------------------------------------------------------------------------------------------------|-------------------|----------------------------------------------------------------------------------------------------|----------------------------------------------------------------------------------------|----------------------------------------------------------------------------------------------------|-------------------------|----------------------------------------------------------------------------------------------------|--------------------|--|
| Sultoner (F4)                                                                                                    | Codewell For      |                                                                                                    | - Account Information                                                                  | ñon -                                                                                                    |                         | BE FONT OF SA                                                                                                    |                    |  |
| Cath Sales<br>Cutures Addens<br>* Silling Addens<br>* Silling Addens<br>* Silling Addens                                                                         | Custumer Notes    | Curtures Notes                                                                                                    |                                                                                        | Store of Digin Margely Rovers<br>Total Balance Duar. 0.00<br>Average Sale: 17.63<br>Last Yee Sale Solar Court: 0<br>Last Yee Sale Fatal 0.00<br>Yee Tables Sale Court: 14                                                                                                    |                         | X-Out<br>Z-Out                                                                                                    | Ho Sale            |  |
|                                                                                                    | Castoner<br>Hotes |                                                                                                    | Yes Ta Date Sale Total 245.05<br>Last Purchase Date: 54/05/2008<br>Const Eddnese: 0:00 |                                                                                                    |                         | Paid Out/In                                                                                                    | Receive<br>Payment |  |
| Neuro 1911<br>Neuro 1914 States Dane -<br>Corpuy Addess Di Di Visiani Annue<br>Di Di Andes<br>State X - 2014 State Annue<br>Prem (2014) 2016<br>Prem (2014) 2016 | Delete FR         | Delever FIS<br>Deve<br>Manady 574.2000 •<br>Ten Deval<br>2ans<br>2ans<br>7 and 574.2000 •<br>Tandes 10<br>11 family 11 feets<br>11 family 11 feets<br>11 feets<br>11 feets |                                                                                        | Get Well Get Well A B Get Well Occurrence Office of the second second se |                         | Aver 19<br>The and a second second seco |                    |  |
| Peoplet Carles 0 Product Desper                                                                                                    | Description .     | Areevant 1<br>1 40.00<br>1 0.00                                                                                                    | Recount 1<br>0%40.00<br>0%40.00                                                        | 1 2500 F                                                                                                    | 1pm                     | Message Ce                                                                                                    |                    |  |

When creating a C.O.D. order, you fill out information in Point of Sale or Order Entry the same as you would for any other order. However, you click COD instead of Payment or Complete.

When the customer picks up the order or after your driver has collected cash when the order was delivered, you need to perform a Ticket Search to find the order and complete it.

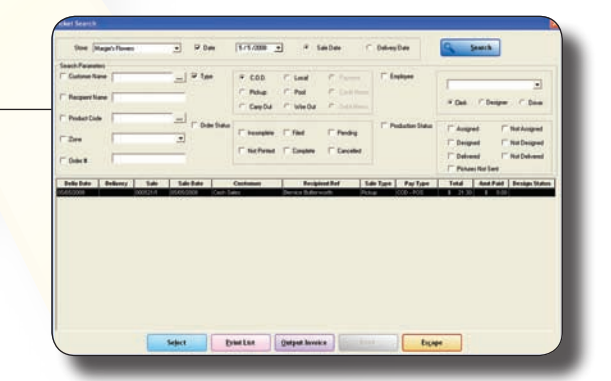

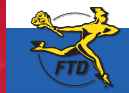

Simply Easier. Simply Better. Simply Mercury.™

reating C.O.D. Orde